How to use and to navigate on the RaceME Ultra Menu Main\_Menu

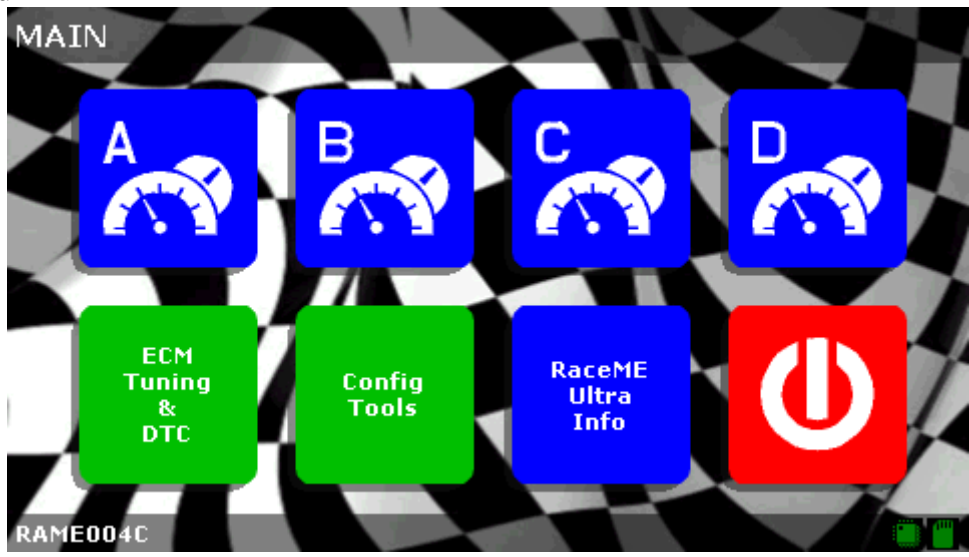

To get Calibration and Vin information click to "RaceME Ultra Info"

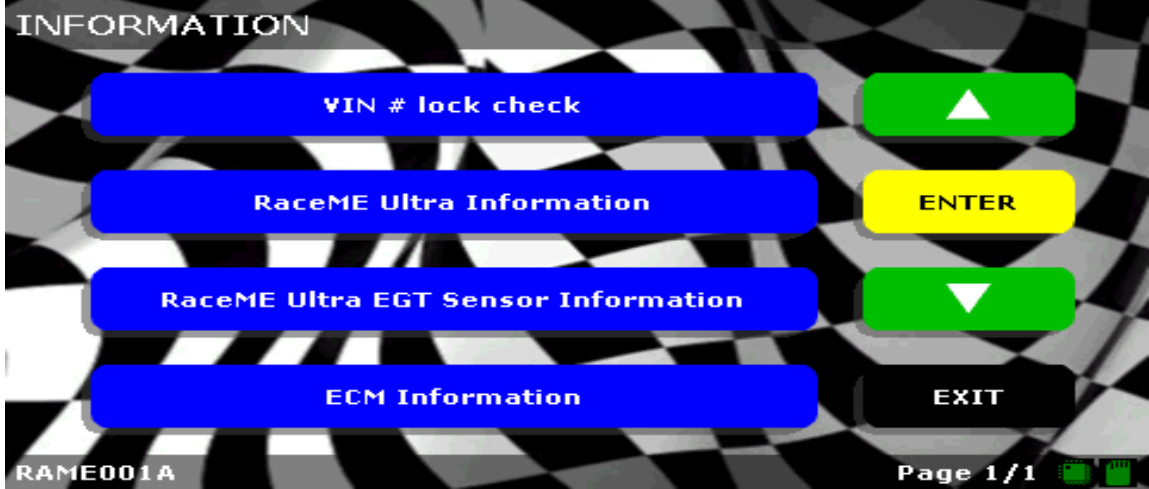

In this Menu you can also do a VIN lock check and EGT Sensor check Click to ECM Information

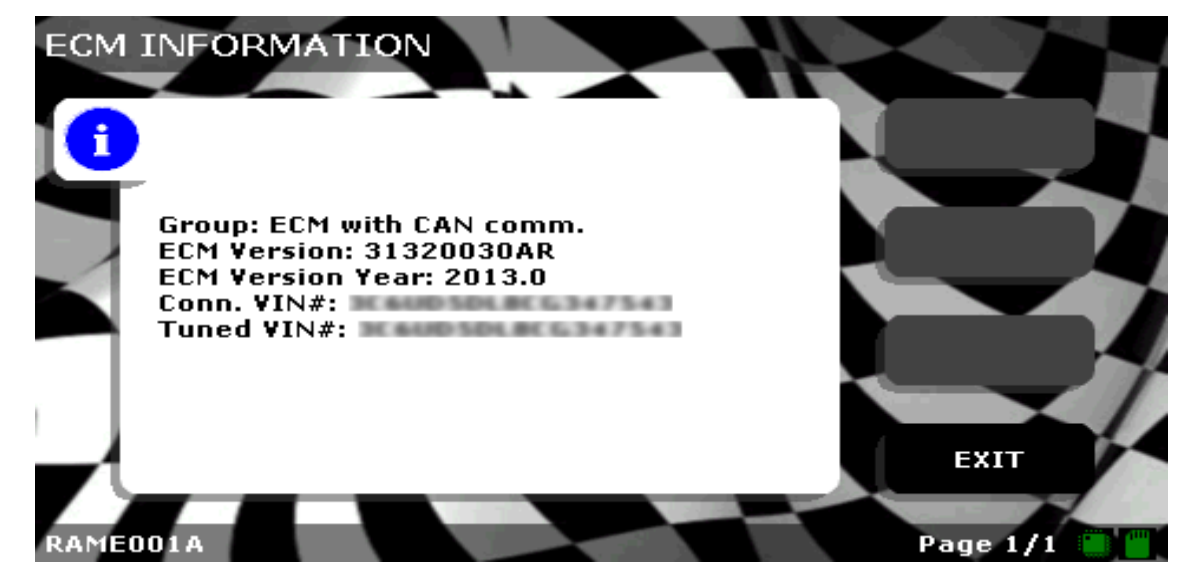

This screen is very important if you are running into issues, always send a picture if having

## issues To tune truck with RaceME Program Click in Main Menu to ECM Tuning & DTC

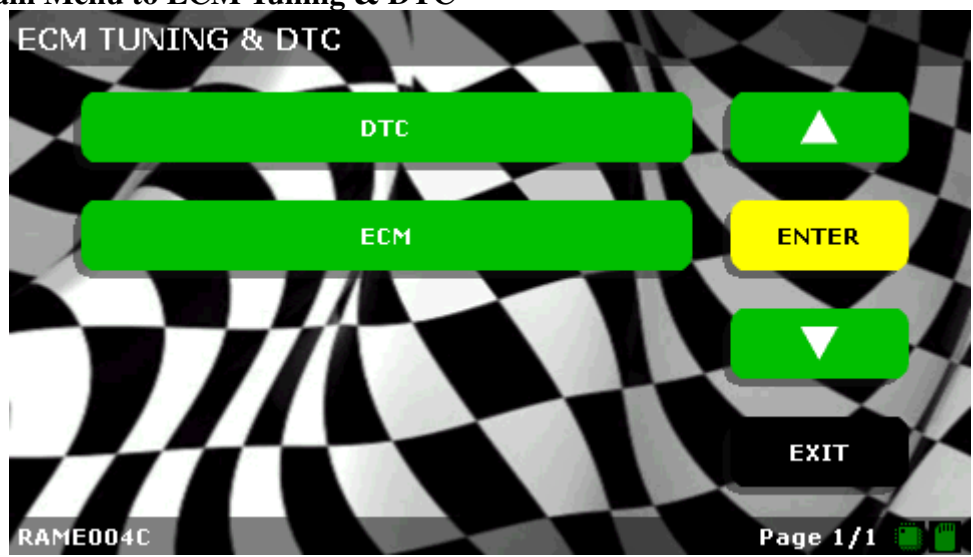

Screen shows Menu for 2013 up models

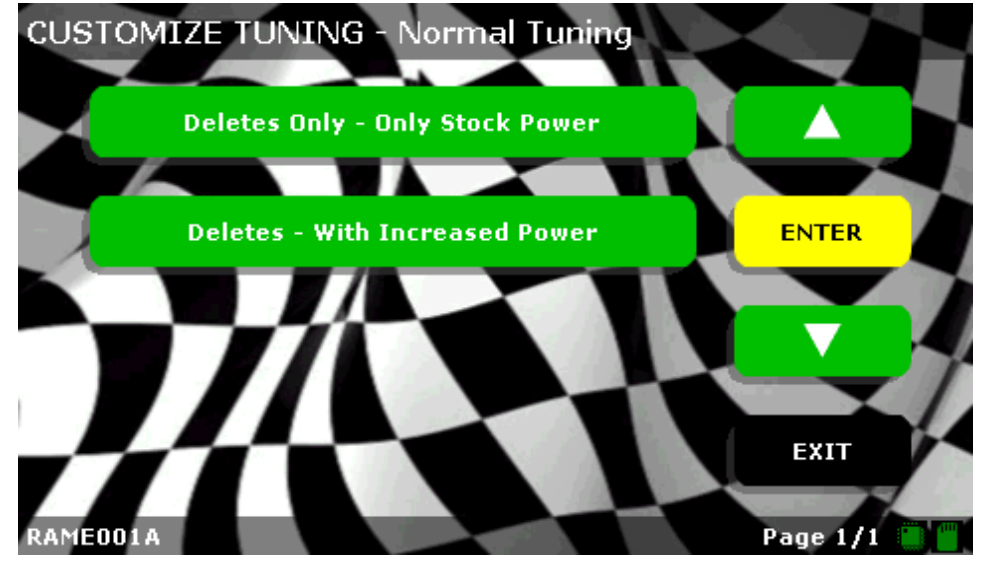

Choose between Deletes Only – Only Stock Power or With Increased Power Select a Level

## Here shown the Menu for 120hp Increased Power

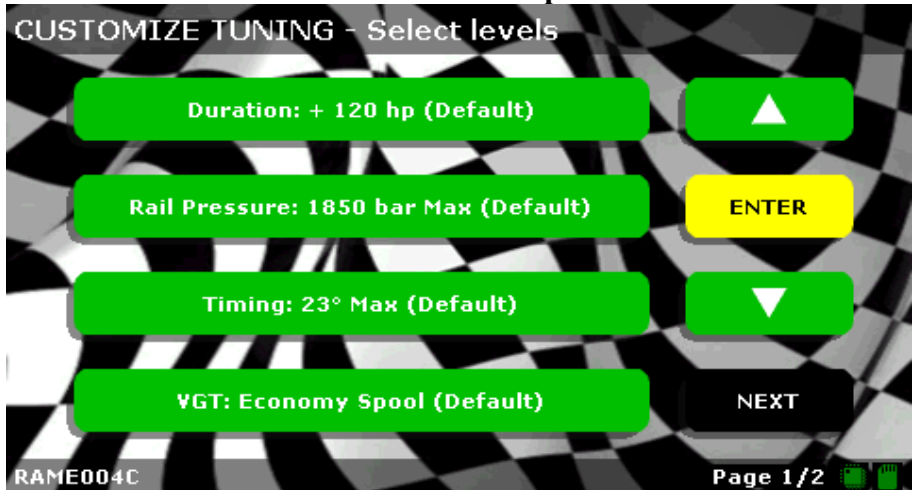

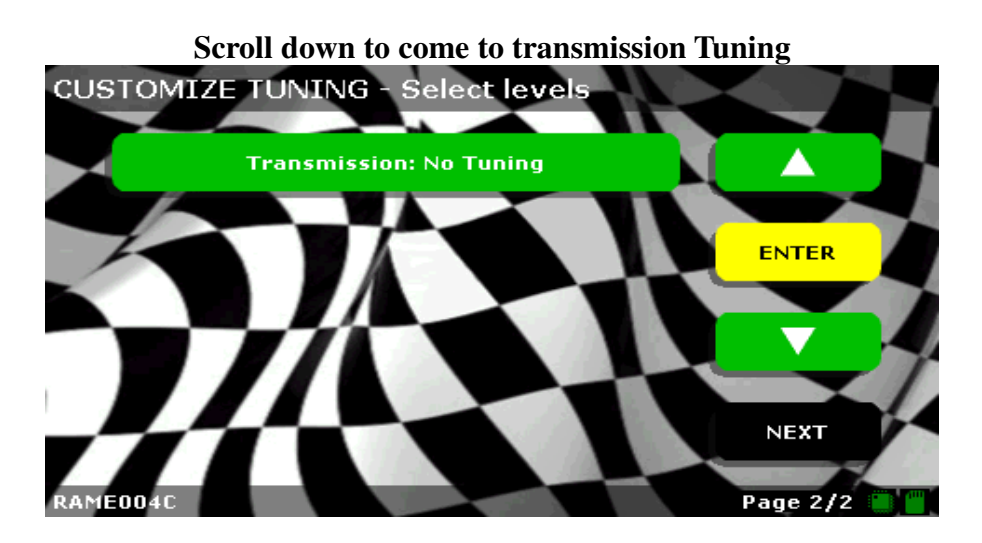

If you press to the Transmission button the following screen will appear

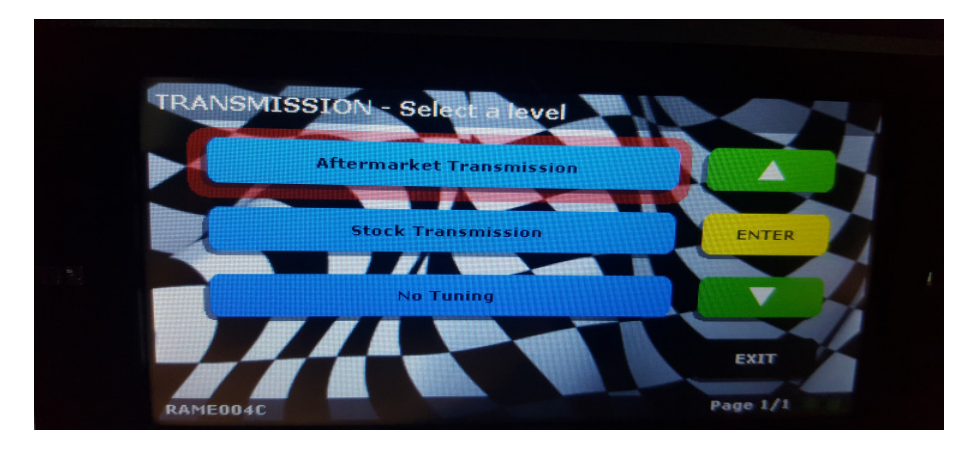

## **Duration Select a level**

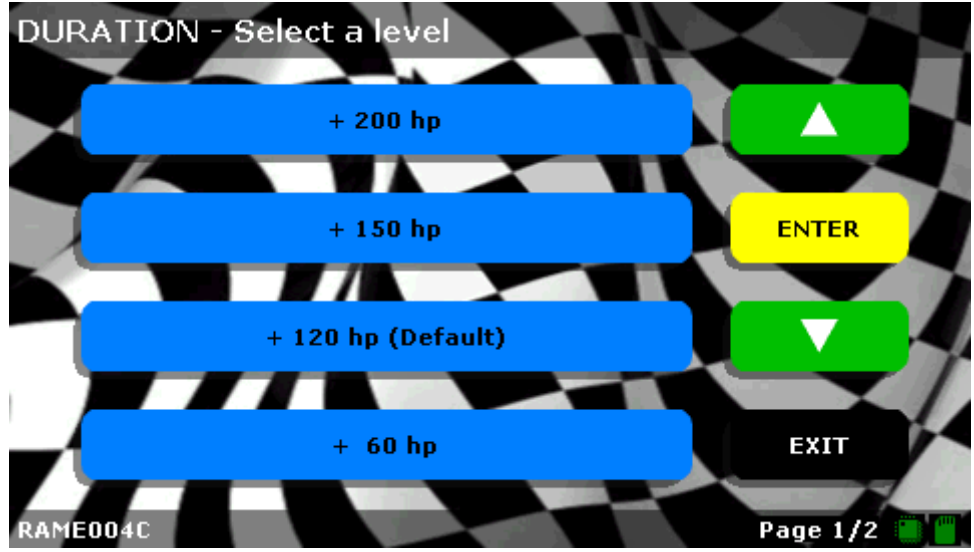

## **Rail Pressure adjustment**

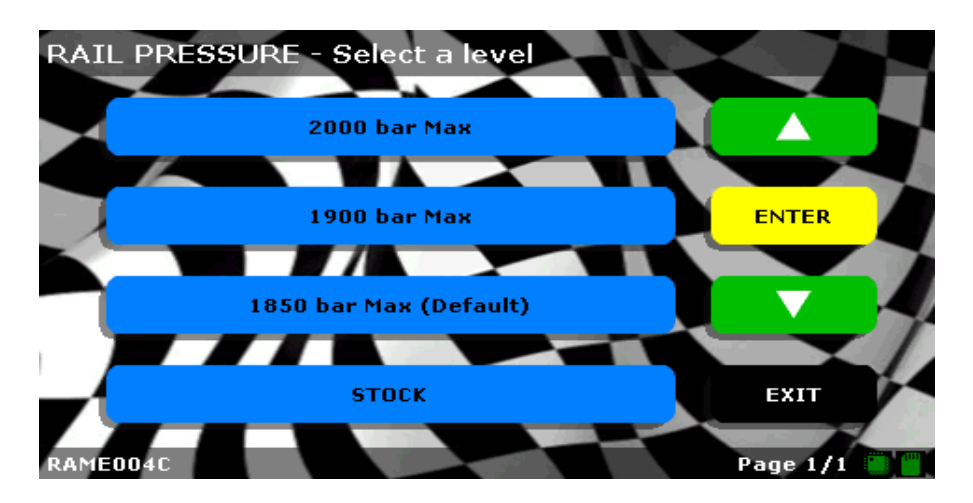

**Timing adjustment** 

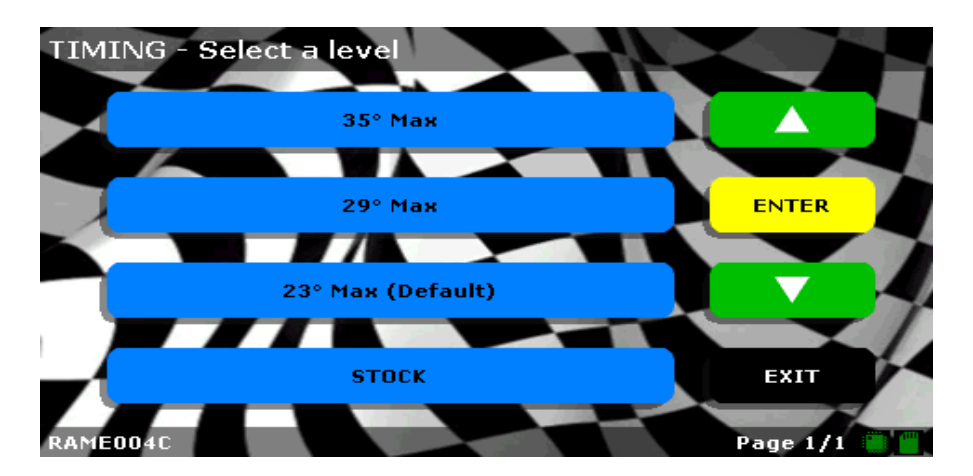

VGT adjustment

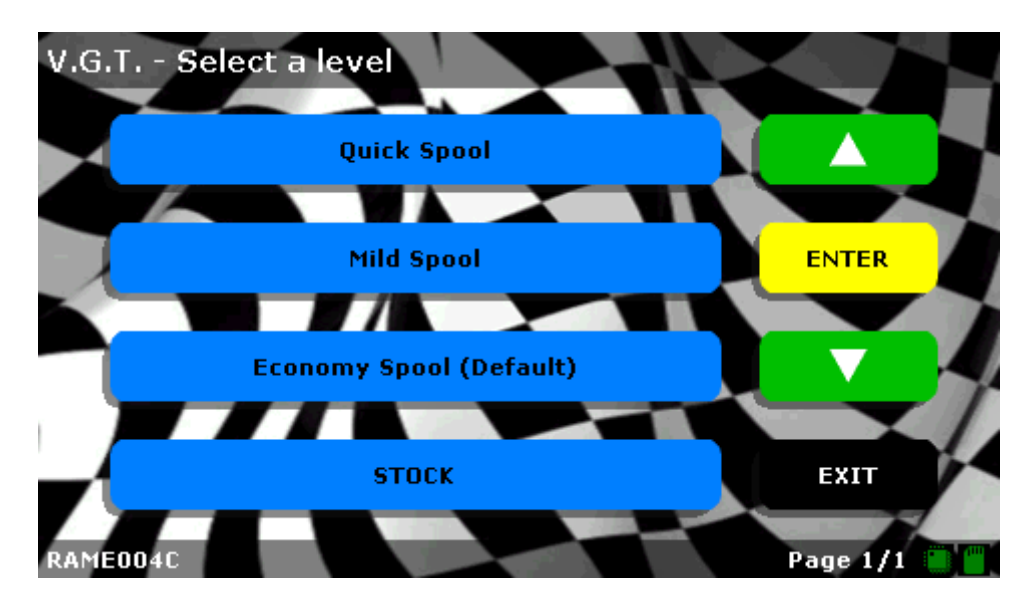

RT (Real Time Programming) RT Manual

i - Juni -

RT button on top right of screen

Here is a picture of a digital screen with the RT button on top mid-right side

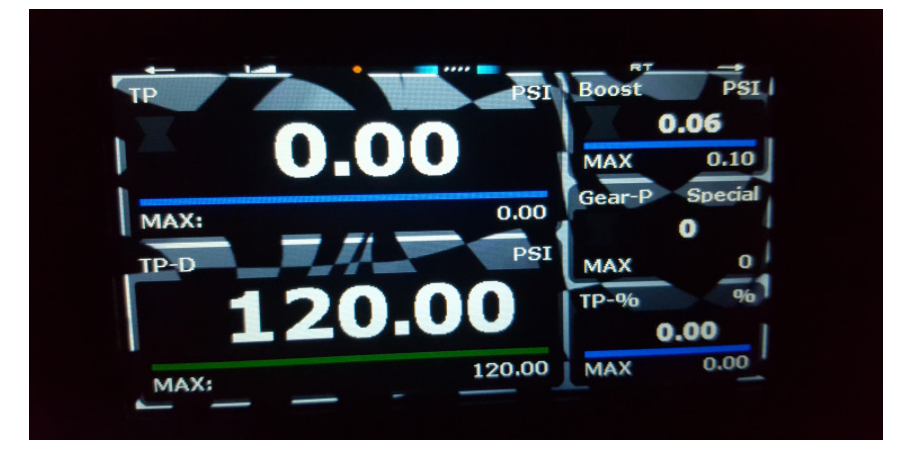

You will get this screen:

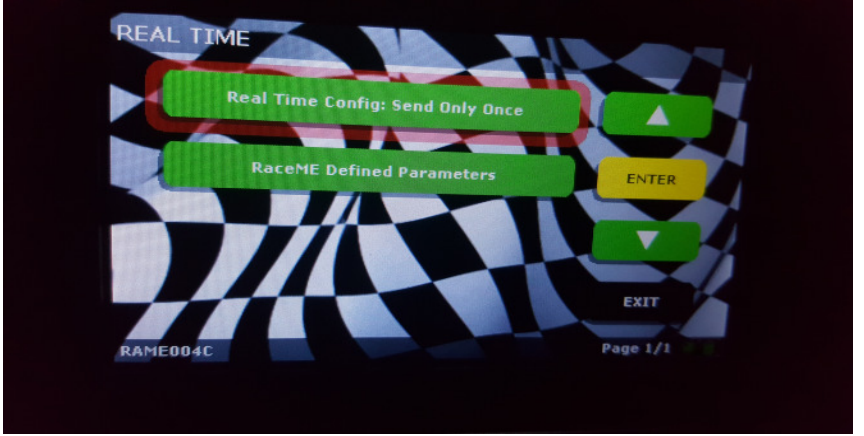

Click on the "On The Fly" button. This will get you to the "ON THE FLY -Select a parameter" screen.

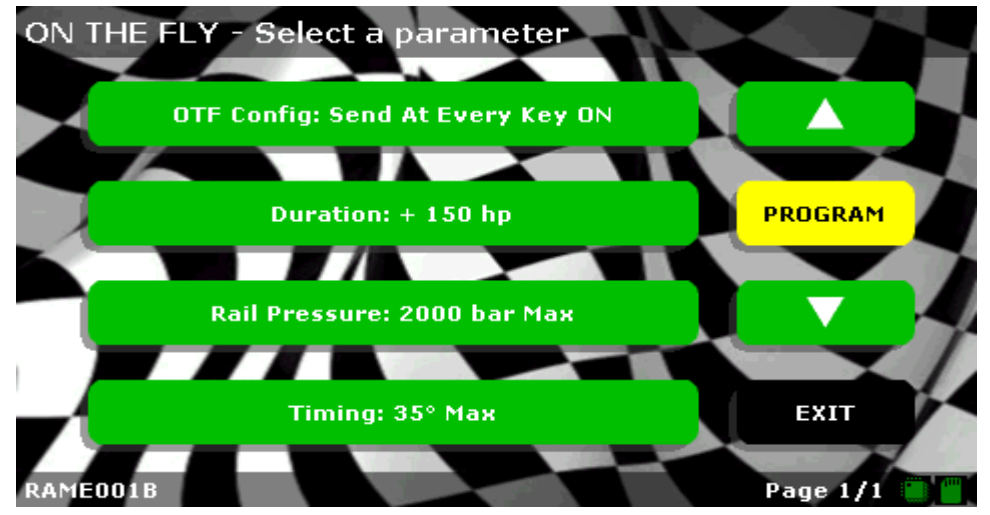

Make your adjustment(s) on Duration, Rail Pressure, Timing as you can see here on the screen and then press PROGRAM. Your adjustment will come into effect after every KeyON. It is possible to change only one, or two, or all three parameters at a time in any combination.

Or you can choose "Send Only Once" and your adjustments will stay active until you change a parameter again or turn the Key OFF.

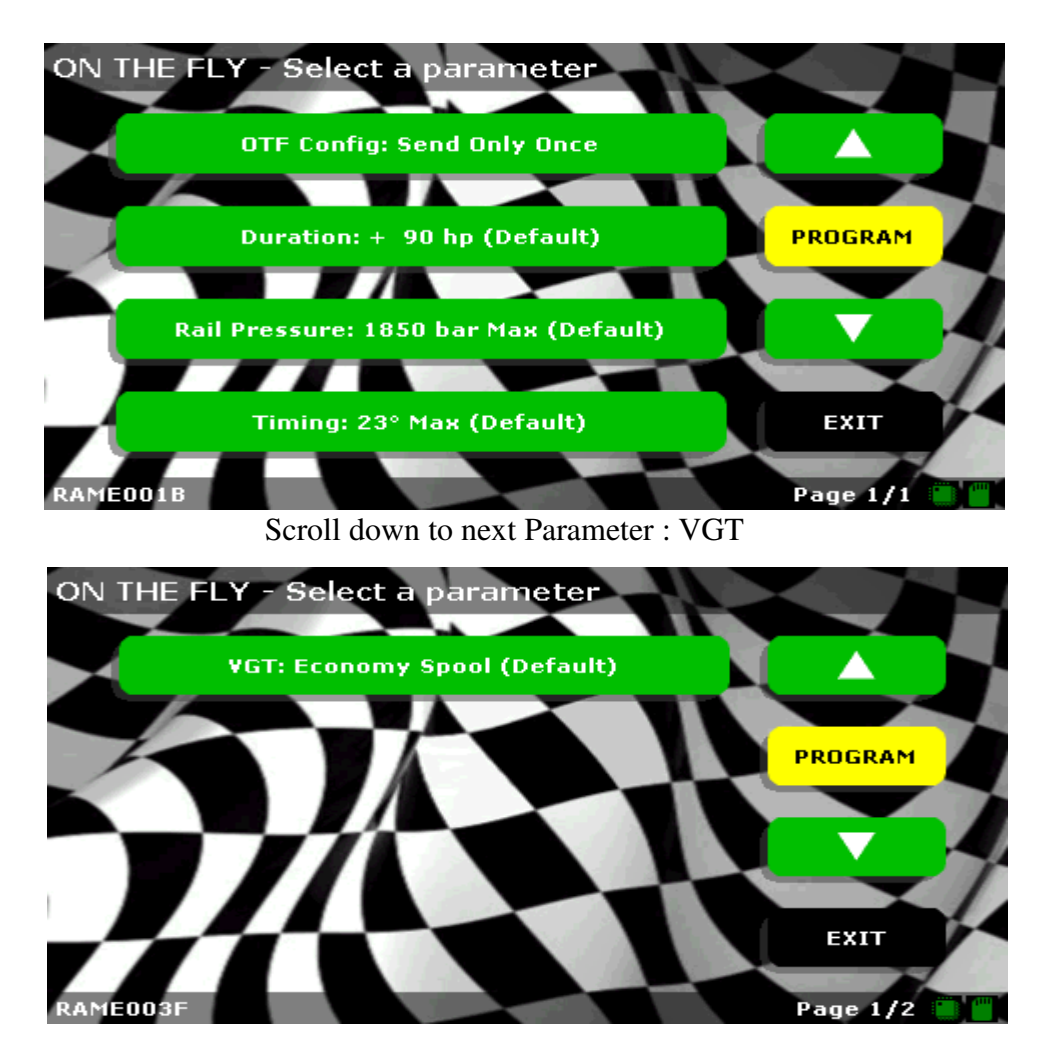

If you choose VGT the next screen will show up

Choose a option by touching option Press EXIT button to come to next screen

Now press the Programm Button and your adjustments will come into effect within seconds

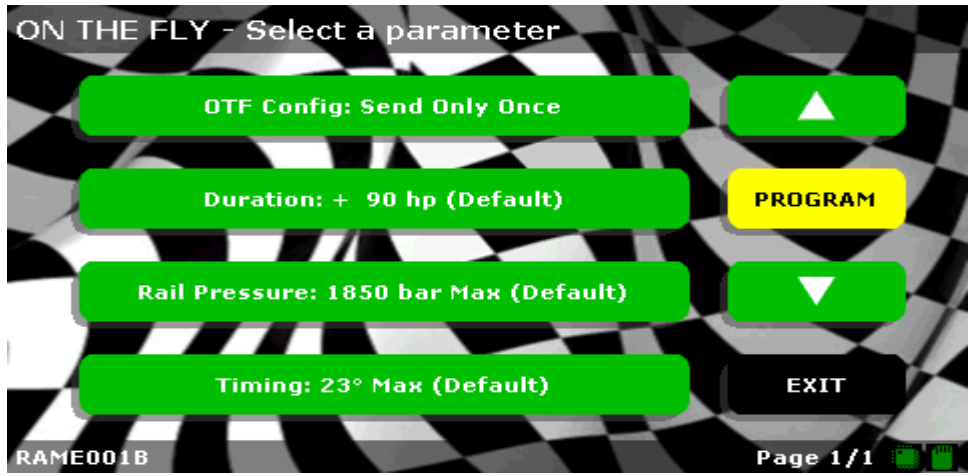

You have the option to activate your RT adjustments after every KeyON Or you choose to have the adjustments only until next KeyOFF, what you want.